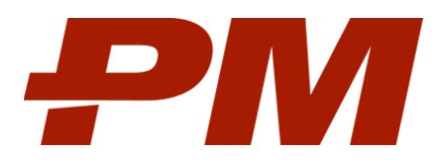

# Инструкция по установке и настройке PM.cost

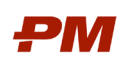

# Содержание

| 1. | Установка и настройка сервера PM.cost             | .3 |
|----|---------------------------------------------------|----|
|    | 1.1. Требования для начала установки              | .3 |
|    | 1.2. Установка сервера PM.cost                    | .3 |
|    | 1.3. Настройка сервера PM.cost                    | .4 |
|    | 1.4. Удаление сервера PM.cost                     | .6 |
| 2. | Установка и запуск клиентского приложения PM.cost | .7 |
|    | 2.1. Требования для начала установки              | .7 |
|    | 2.2. Установка клиентского приложения PM.cost     | .7 |
|    | 2.3. Удаление клиентского приложения PM.cost      | .8 |
|    |                                                   |    |

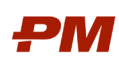

## 1. Установка и настройка сервера PM.cost

#### 1.1. Требования для начала установки

- На сервере развернута OC Astra Linux совместимой версии.
- У специалиста есть учетные данные административного пользователя ОС «root».
- Развернут сервер СУБД Postgres совместимой версии.
- У специалиста есть учетные данные стандартного пользователя Postgres «postgres» или пользователя с аналогичными правами
- У специалиста есть доступ к файлу лицензии PM.cost (server.lic)

#### 1.2. Установка сервера PM.cost

Установка происходит в терминале ОС. Графический пользовательский интерфейс не задействуется.

Рабочий каталог для данной инструкции: /opt/pmcost

- 1. Скопируйте дистрибутив на сервер.
- 2. Скопируйте файл лицензии на сервер.
- 3. Подключитесь к серверу под административным пользователем «root»
- 4. Распакуйте дистрибутив и подготовьте установочный файл к запуску (Рисунок 1):

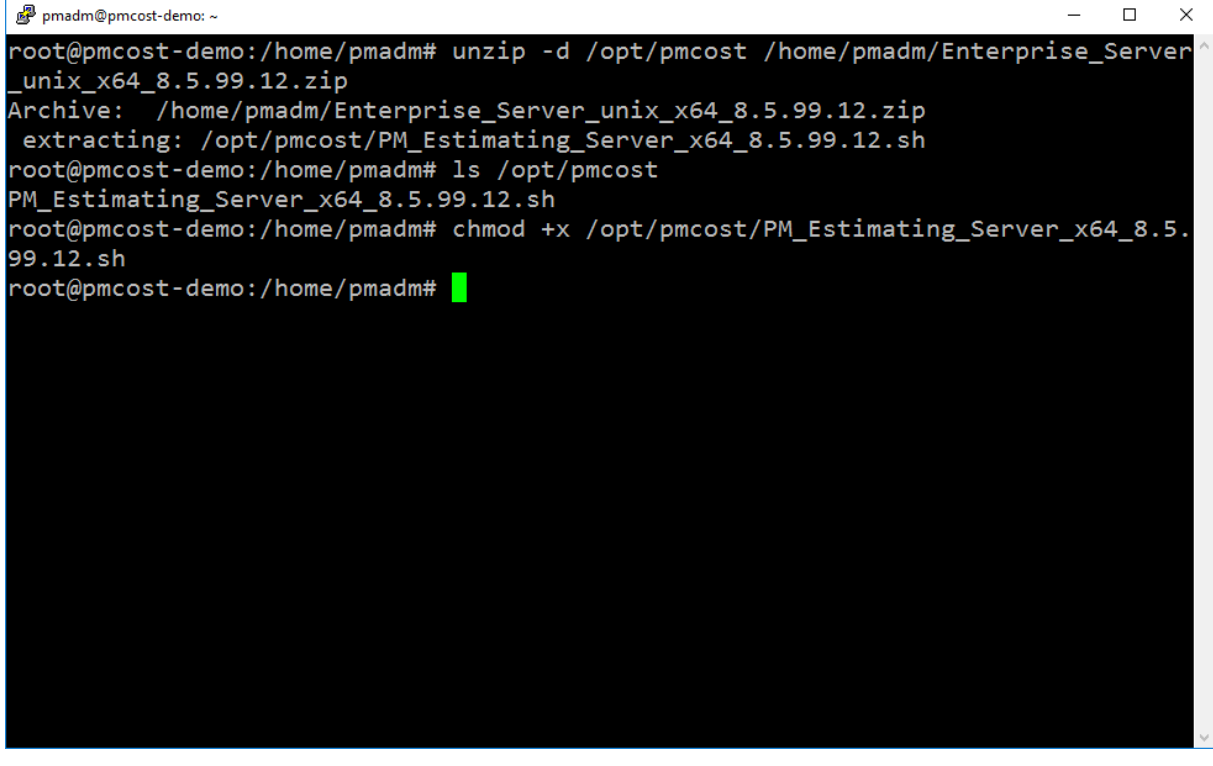

Рисунок 1. Подготовка установщика

5. Для установки приложения PM.cost запустите подготовленный файл

«/opt/pmcost/PM\_Estimating\_Server\_x64\_<version>.sh»

Работа в установщике представляет собой выбор и ввод предложенных команд в окне терминала.

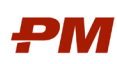

- 6. Ознакомьтесь с условиями лицензионного соглашения. Листайте текст клавишей «Enter» до момента выбора. Примите условия вводом «1» в консоль.
- 7. Согласитесь с установкой вводом символа «о».
- 8. Выберите установку нового экземпляра сервера вводом «1».
- 9. Укажите путь установки, введя его в командную строку. Рекомендуемый путь

## «/opt/pmcost/pmcost\_server»

- 10. Выберите вариант с установкой веб-интерфейса вводом символа «у»
- 11. Дождитесь развертывания компонентов.
- 12. Установщик предложит приступить к настройке экземпляра. Запустите настройку вводом «у»
- 13. Если по какой-то причине конфигуратор не запустился, вернуться к настройке можно повторным запуском конфигуратора. Перейдите в каталог установки и запустите

«opt/pmcost/pmcost\_server/configure»

# 1.3. Настройка сервера PM.cost

Работа в конфигураторе представляет собой выбор и ввод предложенных команд в окне терминала.

- 1. Подтвердите лицензионное соглашение по аналогии с соглашением на этапе установки.
- 2. Выберите вариант настройки вводом «1»
- 3. Выберите сервер СУБД Postgres вводом «2»
- 4. Укажите IP адрес сервера Postgres. Введи IP в командную строку.
- 5. Укажите порт сервера Postgres. Введи значение в командную строку.
- 6. Выберите, используется ли именованный экземпляр СУБД. «у» Да «n» Нет. По умолчанию не используется
- 7. Укажите желаемое имя системной БД PM.cost. Введите имя в командную строку. Рекомендуемое значение «pmcost»
- 8. Укажите желаемое имя проектной БД PM.cost. Введите имя в командную строку. Рекомендуемое значение «pmcost\_projects»
- 9. Введите имя пользователя Postgres, от имени которого будет происходить развертывание и подключение к БД PM.cost
- 10. Введите пароль пользователя Postgres, от имени которого будет происходить развертывание и подключение к БД PM.cost
- 11. Выберите вариант создания БД
  - «у» создать БД, если такой БД нет. Будут созданы 2 БД с указанными ранее именами и всей необходимой структурой
  - «n» БД не будет создана. Вариант для повторной установки, развертывания из бэкапа или настройки прочих параметров

Для первичной установки введите «у»

12. Выберите просмотр дополнительных параметров настройки вводом «у»

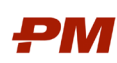

- 13. Выберите вариант с шифрованием пароля в конфигурационных файлах сервера вводом «у»
- 14. Если для Postgres настроен доступ по защищенному соединению, выберите вариант «у» для доверия сертификату сервера СУБД.
- 15. Если для Postgres настроен доступ по защищенному соединению с использованием TLSv1.2, выберите использование этого протокола.
- 16. Укажите формат адреса сервера PM.cost. рекомендуемый вариант «З» «Hostname»
- 17. Укажите адрес сервера PM.cost. Введите адрес в командную строку.
- 18. Укажите желаемый порт сервера PM.cost. Введите значение в командную строку.
- 19. Укажите служебный порт брокера сообщений. Рекомендуемое значение по умолчанию 61616.
- 20. Укажите, будет ли сервер работать на защищенном порту. Для первичного развертывания рекомендуемое значение по умолчанию «n».

В случае необходимости, конфигуратор можно будет запустить повторно и настроить сервер на порт защищенного соединения позднее на этом-же шаге. Понадобится подготовленное хранилище сертификатов сервера.

21. Укажите вариант валидации сессий пользователей. Для первичного развертывания рекомендованный вариант «1»

В случае необходимости, конфигуратор можно будет запустить повторно и настроить валидацию позднее на этом-же шаге.

- 22. В случае доменной аутентификации укажите BaseDN используемого домена. Введите значение в командную строку. Для первичного развертывания значение можно оставить пустым.
- 23. В случае доменной аутентификации укажите фильтр доменной группы пользователе PM.cost. Введите значение в командную строку. Для первичного развертывания значение можно оставить пустым.
- 24. В случае доменной аутентификации укажите имя служебного пользователя домена, от имени которого PM.cost будет подключаться к контроллеру домена. Введите имя в командную строку. Для первичного развертывания значение можно оставить пустым.
- 25. В случае доменной аутентификации укажите пароль служебного пользователя домена, от имени которого PM.cost будет подключаться к контроллеру домена. Введите пароль в командную строку. Для первичного развертывания значение можно оставить пустым.
- 26. Укажите, использовать ли специальный алгоритм шифрования и ключ шифрования. Для первичного развертывания рекомендуемое значение «n»
- 27. Укажите, используется ли конкурентная лицензия. При наличии файла лицензии введите «у»
- 28. Укажите, запускать ли сервер PM.cost как службу. Введите «у»

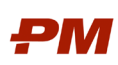

- 29. Укажите желаемое имя службы сервера PM.cost. Введите имя в командную строку. Рекомендуемое значение «pmcost-server»
- 30. Запустите процедуру настройки вводом «Enter»
- В результате будет создана и настроена служба pmcost-server.service
  - Включить автозапуск службы сервера PM.cost
- sudo systemctl enable pmcost-server
  - Проверить статус службы сервера PM.cost
- sudo systemctl status pmcost-server
  - Остановить службу сервера PM.cost

sudo systemctl stop pmcost-server

• Запустить службу сервера PM.cost

sudo systemctl start pmcost-server

# 1.4. Удаление сервера PM.cost

Удалить сервер PM.cost можно следующим образом:

- в остановить службу сервера PM.cost,
- удалить службу сервера PM.cost,
- удалить каталог сервера PM.cost любыми удобными средствами.

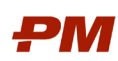

#### 2. Установка и запуск клиентского приложения PM.cost

#### 2.1. Требования для начала установки

- На рабочем месте развернута ОС Astra Linux совместимой версии с графическим интерфейсом
- У специалиста есть учетные данные административного пользователя ОС.

#### 2.2. Установка клиентского приложения PM.cost

Установка происходит в терминале ОС. Графический пользовательский интерфейс не задействуется.

Рабочий каталог для данной инструкции: /home/pmcost

- 1. Скопируйте дистрибутив на рабочее место.
- 2. Подключитесь к рабочему месту под административным пользователем.
- 3. Распакуйте дистрибутив и подготовьте установочный файл к запуску. На примере

«/home/pmcost/PM\_Estimating\_Workstation\_x64\_<version>.sh»:

4. Запустите мастер установки клиентского приложения PM.cost (Рисунок 2)

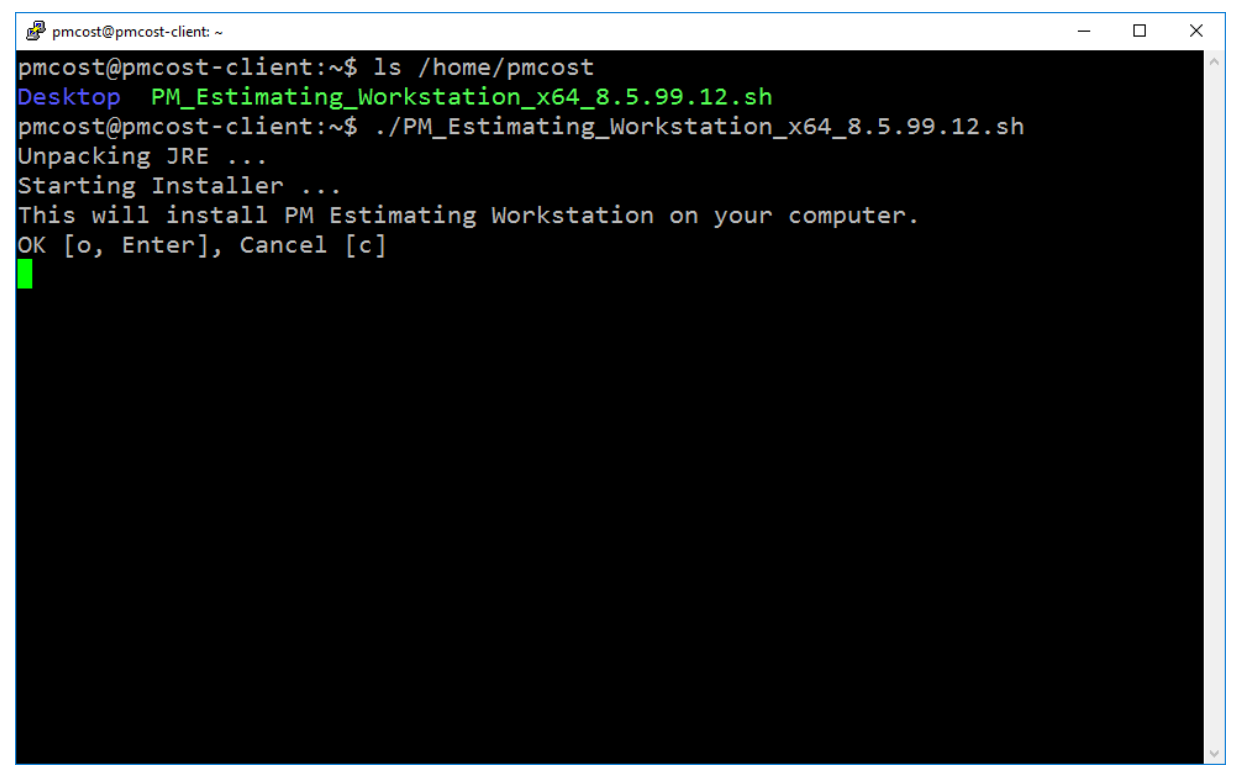

Рисунок 2. Запуск установщика

5. Для установки приложения PM.cost запустите подготовленный файл

«/home/pmcost/PM\_Estimating\_Workstation\_x64\_<version>.sh»

Работа в установщике представляет собой выбор и ввод предложенных команд в окне терминала.

6. Согласитесь с установкой вводом символа «о».

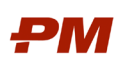

- 7. Ознакомьтесь с условиями лицензионного соглашения. Листайте текст клавишей «Enter» до момента выбора. Примите условия вводом «1» в командную строку.
- 8. Выберите язык установки. Для выбора русского языка введите «З» в командную строку.
- 9. Дождитесь установки компонентов.
- 10. Выберите, указать ли адрес сервера PM.cost по умолчанию. Введите одно из значений, описанных ниже
  - «n» не указывать адрес по умолчанию. Строка подключения при первом запуске приложения будет пустой.
  - «у» далее нужно будет ввести адрес сервера PM.cost, по которому с рабочего места доступен развернутый ранее экземпляр сервера. Этот адрес будет указан в строке подключения при запуске приложения
- 11. Дождитесь завершения установки
- 12. По умолчанию каталог установки будет создан рядом с запускаемым дистрибутивом.
- 13. Запустить клиент можно по пути:

«<каталог установки PM.cost >/bin/pmEstimating.sh»

# 2.3. Удаление клиентского приложения PM.cost

Удаление PM.cost производится запуском встроенной утилиты «<каталог установки PM.cost >/uninstall»